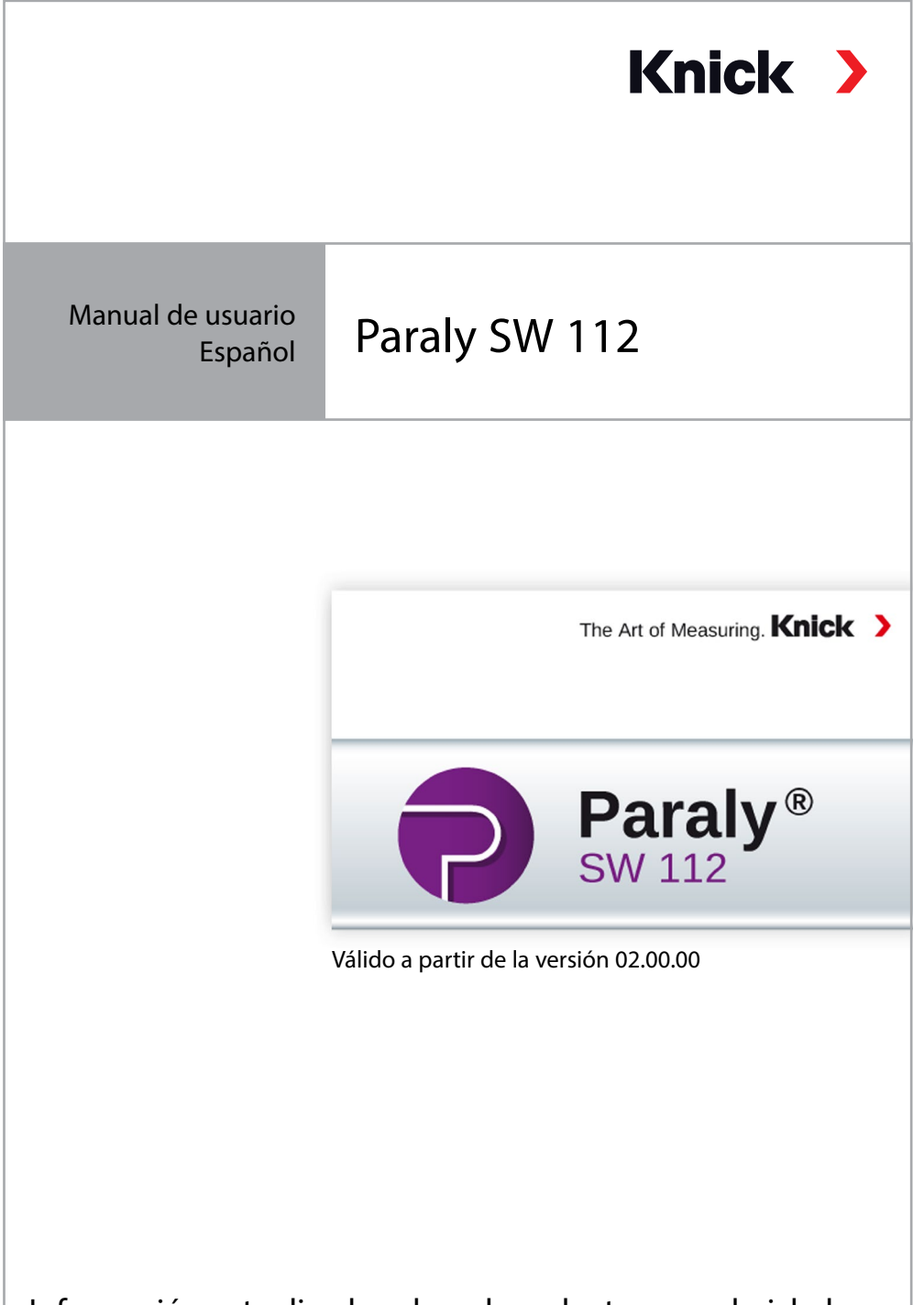

Información actualizada sobre el producto: www.knick.de

### Nota importante:

El software para PC Paraly SW112 a partir de la versión 02.00.00 ya no es compatible con la serie de aparatos Portamess.

Para aparatos de la serie Portamess, utilice las versiones 01.xx.xx. del software para PC SW112.

# Contenido

| Introducción                                                                                                    | 4               |
|----------------------------------------------------------------------------------------------------|-----------------|
| Requisitos del sistema                                                                                                    | 4               |
| Instalación                                                                                                    | 4               |
| Iniciar el programa                                                                                                    | 5               |
| Primeros pasos                                                                                                    | 5               |
| Conexión y activación del aparato de medición                                                                                                    | 6               |
| Administración de accesos                                                                                                    | 7               |
| Medición                                                                                                    | 8               |
| Registrador                                                                                                    | 14              |
| Configuración                                                                                                    | 16              |
| General                                                                                                    | 17              |
| Revisión de sensores para sensores Memosens                                                                                                    | 18              |
| Madicián v calibracián                                                                                                    | 19              |
|                                                                                                    | 20              |
| Registrador del aparato                                                                                                    |                 |
| Registrador del aparato                                                                                                    | 20              |
| Registrador del aparato<br>Información<br>Actualización del software del aparato                                                                      | 20<br>21        |
| Registrador del aparato<br>Información<br>Actualización del software del aparato<br>Diagramas reticulares del sensor                                  | <b>21</b><br>23 |
| Registrador del aparato<br>Información<br>Actualización del software del aparato<br>Diagramas reticulares del sensor<br>(solo para sensores pH y Oxy) | 20<br>21<br>23  |

## Introducción

El software para PC Paraly SW 112 complementa los aparatos de las series Portavo 904, 907 y 908 de la empresa Knick Elektronische Messgeräte, provistos de una interfaz para el ordenador. Además, este software permite gestionar cómodamente los datos registrados mediante los aparatos, así como configurar los aparatos de forma clara y sencilla.

## **Requisitos del sistema**

Un PC con:

- Windows 7/8/10<sup>1)</sup> (versiones de 32 bits y de 64 bits)
- Microsoft .Net Framework 4.6 (ya incluido en Windows 10)
- conexión USB 2.0

## Instalación

Inicie la instalación haciendo doble clic sobre el archivo ParalySetup.exe.<sup>1)</sup> Este archivo se encuentra en la carpeta Software. Lo primero que debe elegir es el idioma en el que quiere instalarlo.

**Nota:** Una vez instalado, puede cambiar en cualquier momento la configuración del idioma de usuario de Paraly SW. Este es independiente del idioma de instalación. Tras cambiar el idioma hay que reiniciar el programa.

La instalación de Paraly puede hacerse para todos los usuarios del PC (para ello es necesario contar con permisos de administrador) o bien solo para el usuario conectado en ese momento (sin permisos de administrador).

### Iniciar el programa

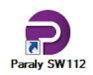

Puede iniciar la aplicación con un doble clic sobre el símbolo del programa.

**Nota:** si hay varios programas Paraly abiertos no se pueden comunicar todos con un mismo aparato.

### **Primeros pasos**

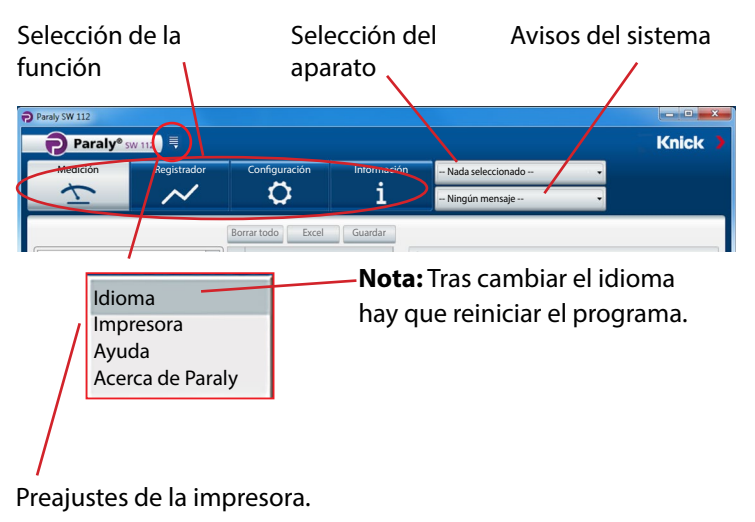

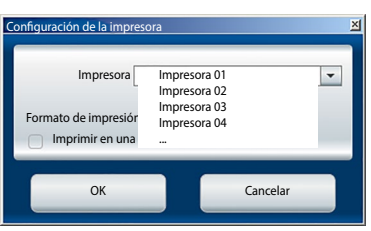

## Conexión y activación del aparato de medición

#### Aparatos de la serie Portavo:

Todos los aparatos pueden conectarse al puerto USB del PC con el cable USB suministrado.

El PC reconocerá de forma automática los aparatos de la serie Portavo. Si se conectan varios a la vez debe activar aquel que desee a través de la ventana "Selección aparato" en la pestaña "Portavo (USB)".

Dicha ventana se abre pinchando sobre el botón de seleccionar el aparato.

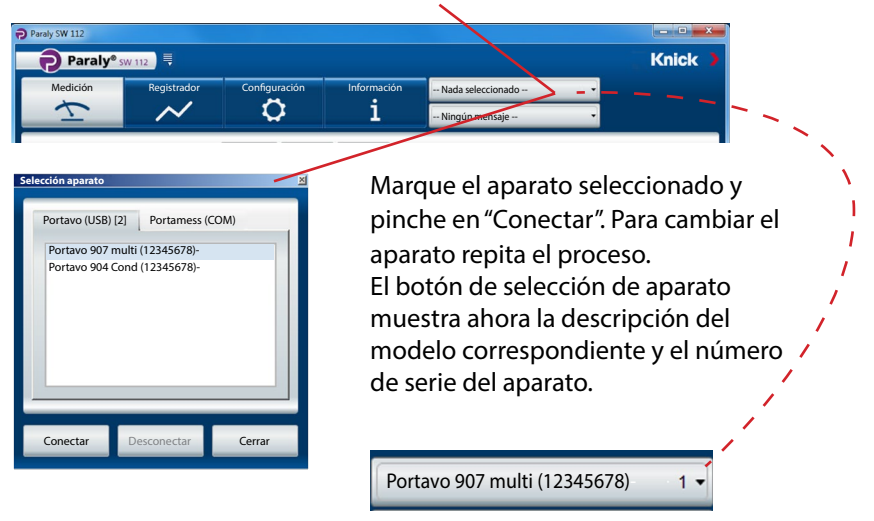

El botón "Desconectar" interrumpe la conexión con el aparato de medición activo.

**Nota:** cuando la función de registro está activa en el aparato seleccionado ello se señala con un punto rojo sobre el botón "Registrador".

# Administración de accesos

En los aparatos Portavo 904/907/908 es posible proteger el acceso mediante una función de administración de accesos (opción 001 SOP <sup>1)</sup>). La configuración de la administración de accesos puede realizarse optativamente en el aparato o a través de Paraly SW112. Si está activada la administración de accesos en el aparato conectado, deberá introducir los datos de acceso también en Paraly. En Portavo 904, el acceso tiene lugar mediante códigos de acceso, y en Portavo 907/908 mediante una administración de usuarios y códigos PIN.

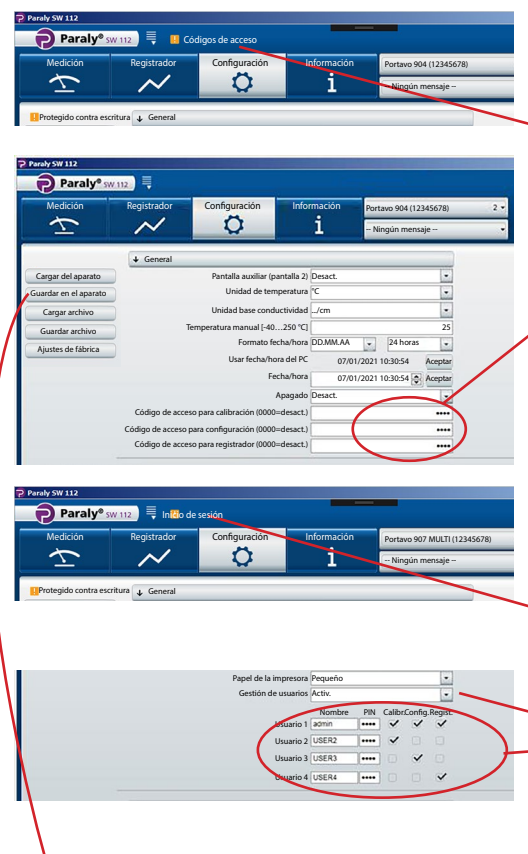

#### Portavo 904:

Al acceder a funciones protegidas, se le solicitará que introduzca el correspondiente código de acceso.

Aquí puede asignar códigos de acceso o modificar códigos existentes de manera separada por apartado.

#### Portavo 907/908:

Al acceder a funciones protegidas, se le solicitará que introduzca los datos de inicio de sesión.

Tras activar la "Gestión de usuarios" (selección "Activ."), en esta área se

 pueden configurar los derechos de usuario con el nombre de usuario y los apartados correspondientes, o bien editar los ya existentes.

### Para todos los aparatos de la serie Portavo:

Una vez completadas las entradas, es preciso trasladar los ajustes al aparato mediante "Guardar en el aparato".

1) Activación de la opción en el Portavo, véanse las instrucciones de manejo de Portavo.

El apartado "Medición" permite ver y grabar los valores de medición proporcionados por el aparato.

| Paraly SW 112                                                             |                    |                                |                                 |                                |                             |                         | _1       | ٥× |
|---------------------------------------------------------------------------|--------------------|--------------------------------|---------------------------------|--------------------------------|-----------------------------|-------------------------|----------|----|
| Paraly® sw 112                                                            |                    |                                |                                 |                                |                             | Kn                      | ick      |    |
| Medición Registrador Co                                                   | onfiguración<br>Ç  | Información<br><b>1</b>        | Portavo 907<br>Ningún m         | MULTI (123456<br>ensaje        | 78) 1 🗸                     |                         |          |    |
| Registrador PC: Intervalo                                                 | Borrar             | Excel                          | Jardar                          | Cargar                         | Imprimir                    |                         |          |    |
| Intervalo [s]                                                             | Tiempo             | I<br>Valor pH<br>[pH]          | I<br>Tensión pH<br>[mV]         | I<br>Temperatura<br>[°C]       | I<br>Sensoface              | I<br>Sensor<br>N.° ref. |          |    |
|                                                                           | 06.01.2021 08:2    | 4:04 4,489                     | 148,7                           | 25,0                           | bien                        | SE515/1-MS              |          |    |
|                                                                           | 06.01.2021 08:2    | 4:05 4,489                     | 148,7                           | 25,0                           | bien                        | SE515/1-MS              |          |    |
| Iniciar Parar                                                             | 06.01.2021 08:2    | 4:06 4,489                     | 148,7                           | 25,0                           | bien                        | SE515/1-MS              |          |    |
|                                                                           | 06.01.2021 08:2    | 4:07 4,489<br>4:08 4,489       | 148,7                           | 25,0                           | bien                        | SE515/1-MS              |          |    |
| Registrar valor actual                                                    |                    |                                |                                 | 0                              | Núme                        | ero: 25 Selecció        | onado: 1 |    |
| Tensión pH<br>Tensión pH<br>Tensión pH<br>Tensión pH<br>Temperatura<br>25 | 6<br>5,6<br>5,2    | ( () Ter                       | sión pH [mV]<br>Mo<br>tar<br>de | odificar<br>naño d<br>l diagra | el repa<br>le las ta<br>ama | arto de<br>Iblas y      |          |    |
| <u>∎ 25 °</u>                                                             | 4,8 Valor<br>06/01 | pH: 4,489 pH<br>/2021 08:24:04 |                                 |                                |                             |                         |          | •  |

Las indicaciones de los valores de medición pueden verse en un tamaño mayor con un clic del ratón y se pueden arrastrar a la parte de la pantalla que se prefiera.

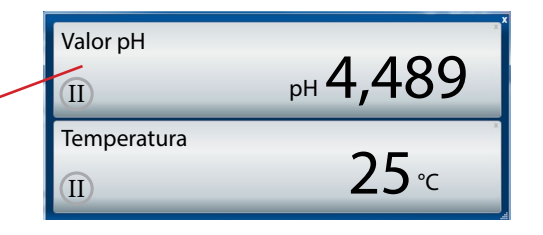

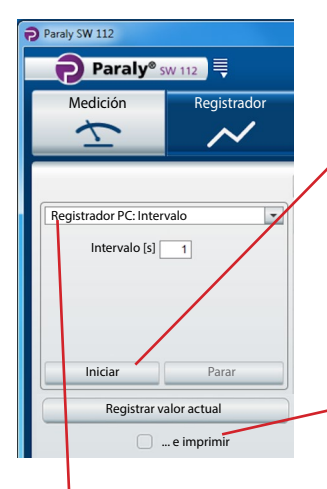

**¡Precaución!** Las mediciones iniciadas con el registrador del PC solo se guardarán en el PC y no en el aparato.

Utilice "Iniciar" para iniciar la grabación conforme a los parámetros ajustados. Un punto rojo en el botón "Medición" indica que el registrador del PC está activado. "Parar" detiene la grabación.

Utilice "Registrar valor actual" para guardar un valor individual.

Si "... e imprimir" está activado, dicho valor se imprime simultáneamente.

Selección registrador del PC

| Intervalo Posible para todas las mediciones |            |                    |  |  |
|---------------------------------------------|------------|--------------------|--|--|
|                                             | Parámetro: | Valor establecido: |  |  |
|                                             | Intervalo  | [s]                |  |  |

#### Medición: pH, Redox

| Límite     | Parámetros: <sup>1)</sup> | Valores límite establecidos<br>(mínimo/máximo): |
|------------|---------------------------|-------------------------------------------------|
|            | Valor pH                  | [pH]                                            |
|            | Tensión pH                | [mV]                                            |
|            | Valor rH                  | [rH]                                            |
|            | Tensión redox             | [mV]                                            |
|            | Temperatura               | [°C o °F]                                       |
| Diferencia | Parámetros: 1)            | Valores diferenciales establecidos:             |
|            | Valor pH                  | [pH]                                            |
|            | Tensión pH                | [mV]                                            |
|            | Valor rH                  | [rH]                                            |
|            | Tensión redox             | [mV]                                            |
|            | Temperatura               | [°C o °F]                                       |

1) Parámetros en función del sensor conectado y de la configuración.

### Medición: Conductividad

| Límite     | Parámetros: 1)        | Valores límite establecidos<br>(mínimo/máximo): |
|------------|-----------------------|-------------------------------------------------|
|            | Conductividad         | [µS/cm]                                         |
|            | Conductividad (comp.) | [µS/cm]                                         |
|            | Salinidad             | [g/kg]                                          |
|            | TDS                   | [mg/l]                                          |
|            | Concentración         | [% peso]                                        |
|            | Temperatura           | [°C o °F]                                       |
| Diferencia | Parámetros: 1)        | Valores diferenciales establecidos:             |
|            | Conductividad         | [µS/cm]                                         |
|            | Salinidad             | [g/kg]                                          |
|            | TDS                   | [mg/l]                                          |
|            | Concentración         | [% peso]                                        |
|            | Temperatura           | [°C o °F]                                       |

### Medición: Oxígeno

| Límite     | Parámetros: <sup>1)</sup> | Valores límite establecidos<br>(mínimo/máximo): |
|------------|---------------------------|-------------------------------------------------|
|            | Presión parcial           | [mbar]                                          |
|            | Concentración (líquido)   | [%]                                             |
|            | Concentración (gas)       | [mg/l]                                          |
|            | Saturación                | [%Air]                                          |
|            | Presión (absoluta)        | [mbar]                                          |
|            | Temperatura               | [°C o °F]                                       |
| Diferencia | Parámetros: <sup>1)</sup> | Valores diferenciales establecidos:             |
|            | Presión parcial           | [mbar]                                          |
|            | Concentración             | [mg/l]                                          |
|            | Saturación                | [%Air]                                          |
|            | Presión (absoluta)        | [mbar]                                          |
|            | Temperatura               | [°C o °F]                                       |

**Nota:** El comportamiento exacto del registrador se describe en el capítulo "Registrador de datos" de las instrucciones de manejo del Portavo.

# Medición

Los datos recogidos se muestran en forma de tabla y de diagrama. Los datos se pueden borrar, abrir directamente en Excel o guardar como archivo (\*.csv o \*.xls) con los botones que aparecen en la parte superior de la tabla.

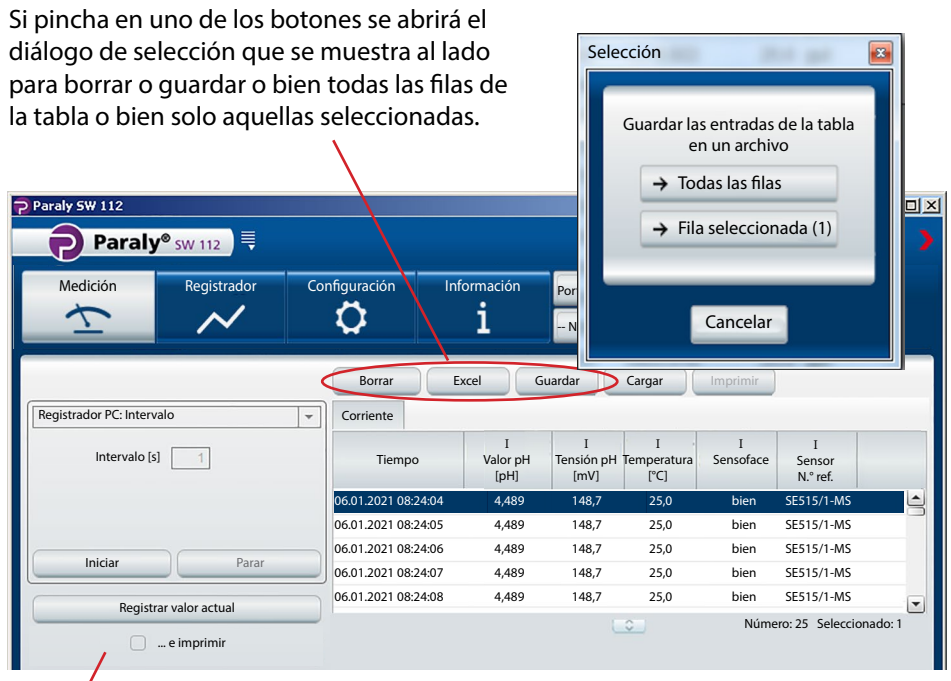

Las impresiones se distinguen según la configuración elegida para la impresora.

| Configuración de la impresora                                      | 01/27/2016 09:53:43                                                       |                                           | Paraly SW 112 Ver. 1.7.<br>Knick Elektronische Messge                                             | räte GmbH & Co. KG                                         |
|--------------------------------------------------------------------|---------------------------------------------------------------------------|-------------------------------------------|---------------------------------------------------------------------------------------------------|------------------------------------------------------------|
| Impresora Impresora 01 💌                                           | pH value [pH]:<br>pH voltage [mV]<br>Temperature [°C]:                    | 7.14<br>0<br>25.0                         | 01/27/2016 09:53:19<br>Sensor<br>Sensor type: pH (glass) Mer                                      | mosens®                                                    |
| Formato de impresión del valor de medición<br>Imprimir en una fila | Sensor serial no.:<br>Latest calibration:<br>Zero [mV]:<br>Slope [mV/pH]: | 11000<br>01/11/2016 08:53:<br>7.8<br>54.5 | Order no.:<br>Serial no.:<br>Manufacturer:<br>Sensor TAG:                                         | SE515/1-MS<br>11000<br>Knick<br>myTag                      |
| OK Cancelar                                                        |                                                                           |                                           | Latest calibration<br>Sensoface:<br>Latest calibration:<br>Zero [pH]:<br>Zero [mV]:<br>Slope [%]: | good<br>01/11/2016 09:53:00<br>7.14<br>7.8<br>92.0<br>54 5 |
| "Imprimir en una fila" quiere deci                                 | r que la impresi                                                          | on de                                     | Temperature offset [K]:<br>Operating time [h]:                                                    |                                                            |
| los datos medidos (aquí valor pH                                   | , tensión pH, ter                                                         | mpera-                                    | Wear [%]:<br>SIP:                                                                                 | 76<br>23                                                   |
| tura) + hora estampada se hace e                                   | en una fila cada<br>3:33                                                  | uno.                                      | Device<br>Model:<br>Serial no.:<br>Hardware version:<br>Software version:                         | Portavo 907 Multi pH<br>555002<br>1<br>1.5.0 (Build 10404) |

**a**i

La presentación en diagrama se puede configurar de forma individual. Si pincha en el símbolo (i) se abrirá una ventana de información con una lista de opciones diferentes.

| 2011 | una lista de opciones d                | merentes.                          | 9000 26,4    |            |                    |
|------|----------------------------------------|------------------------------------|--------------|------------|--------------------|
| Info |                                        | 21 m 0 1                           | ×            | [          | $  _{\mathcal{A}}$ |
|      | Doble clic (área del diagrama)         | → Ajustar automáticamente la vist. | a a la curva |            |                    |
|      | Doble clic (eje X o eje Y)             | → Ajustar automáticamente el eje   | a la curva   |            |                    |
|      | Arrastrar con el ratón (eje X o eje Y) | → Mover vista                      |              | NÍ         |                    |
|      | Rueda del ratón (eje X o eje Y)        | → Aumentar/reducir vista           |              |            |                    |
|      | Selección de filas en la tabla         | → Curva de los valores seleccionad | los          |            |                    |
|      | C                                      | Cerrar                             |              |            |                    |
|      |                                        |                                    |              | 05.08.2013 | 05.08.2013         |

↓ Conductividad

00

Conductividad [µS/cm] Temperatura [°C]

Si pincha sobre el símbolo se copiará en el portapapeles como gráfico la vista actual del diagrama y estará disponible, por ejemplo, para programas de texto o gráficos.

Si el puntero del ratón se coloca en cualquier punto del eje y, se mostrarán en una ventana de información los valores correspondientes dentro del diagrama. Al mismo tiempo, una línea punteada facilita la orientación del valor correspondiente respecto a la curva de valor de medición.

Si pincha en el símbolo O en la parte superior del eje y, la ventana de introducción de datos que aparece a su lado se abrirá para fijar el eje. El valor límite que introduzca aquí se guardará como configuración del usuario y estará de nuevo disponible la próxima vez que encienda el Paraly. Para eliminar la fijación de ejes solo tiene que desmarcar el tick de verificación junto a "Fijar eje Y".

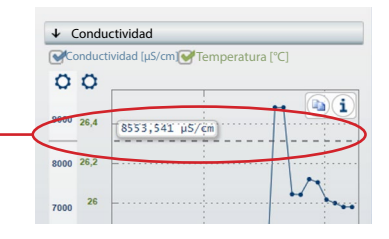

| Confi | guración del eje Y |          |
|-------|--------------------|----------|
|       | Fijar eje Y        |          |
|       | Mínimo [µS/cm]     | 1400,0   |
|       | Máximo [µS/cm]     | 1600,0   |
|       |                    |          |
|       |                    |          |
|       | OK                 | Cancelar |

# Medición

Si el puntero del ratón se sitúa dentro del diagrama, en la ventana de información se muestran los datos del valor de medición y la fecha de la medición.

Si la línea punteada se encuentra sobre un valor real recogido (punto de la curva), ... la indicación aparece en negro.

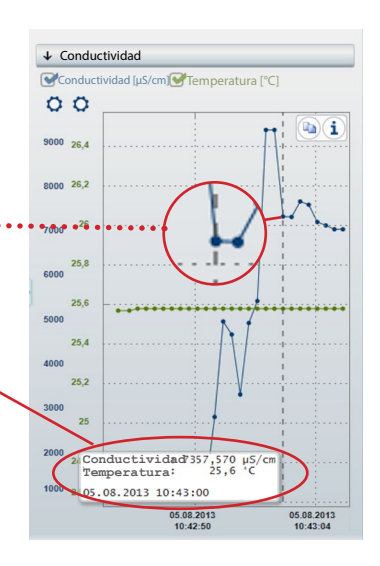

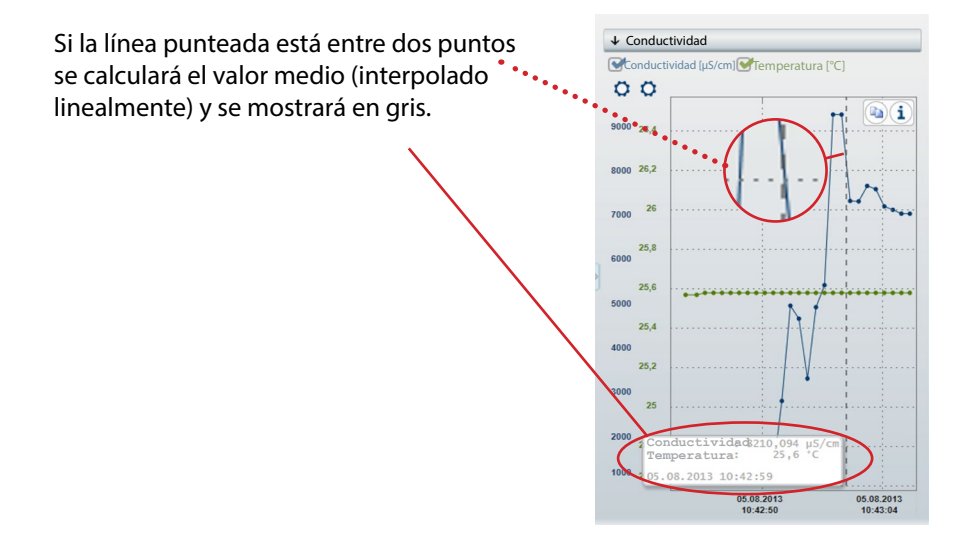

#### Lectura, visualización y exportación de los datos registrados en el aparato.

| Paraly SW 112                         |                             |                        |                        |                                   |                     |                         | - • ×                          |
|---------------------------------------|-----------------------------|------------------------|------------------------|-----------------------------------|---------------------|-------------------------|--------------------------------|
| Paraly® sw 112                        |                             |                        |                        |                                   |                     |                         | Knick                          |
| Medición Registrador                  | Configuración               | Informac<br>1          | ión                    | Portavo 907 MULI<br>Ningún mensaj | TI (12345678)<br>ie | 1 -                     |                                |
|                                       | Borrar                      | Excel                  | Imprimir               |                                   |                     |                         |                                |
|                                       | Tiempo                      | I<br>Valor pH<br>[pH]  | I<br>Tensión p<br>[mV] | I<br>H Temperatura<br>°C]         | I<br>Sensoface      | I<br>Sensor<br>N.° ref. | I<br>Sensor<br>Número de serie |
|                                       | 06.01.2021 08:24:04         | 4,489                  | 148,7                  | 25,0                              | bien                | SE515/1-MS              | 0180823 白                      |
|                                       | 06.01.2021 08:24:05         | 4,489                  | 148,7                  | 25,0                              | bien                | SE515/1-MS              | 0180823                        |
|                                       | 06.01.2021 08:24:06         | 4,489                  | 148,7                  | 25,0                              | bien                | SE515/1-MS              | 0180823                        |
|                                       | 06.01.2021 08:24:07         | 4,489                  | 148,7                  | 25,0                              | bien                | SE515/1-MS              | 0180823                        |
|                                       | 06.01.2021 08:24:08         | 4,489                  | 148,7                  | 25,0                              | bien                | SE515/1-MS              | 0180823                        |
| 1                                     | 06.01.2021 08:24:09         | 4,489                  | 148,7                  | 25,0                              | bien                | SE515/1-MS              | 0180823                        |
| 25 ocupados, 9975 libres<br>Ver todos |                             |                        |                        | 0                                 |                     | Número: 25              | Seleccionado: 1                |
| Borrar todo<br>Ver filtrados          | ✓ (I) Valor pH [pH]         | (I) Te                 | ensión pH [I           | mV] (I)                           | Temperatura         | [°C]                    | <b>b</b> i                     |
| Borrar filtrados                      | 6                           |                        |                        |                                   | ~~~                 | _A                      |                                |
|                                       | 4,8 Valor pH:<br>06/01/2021 | 4,489 pH -<br>08:24:04 | }                      |                                   |                     |                         |                                |

Los datos de los valores de medición se pueden guardar como un archivo (en los formatos \*.csv o \*.xls) o abrirlos directamente en Microsoft Excel. Si guarda como archivo CSV los datos de valores de medición, posteriormente podrá volver a importarlos en el apartado "Medición" y visualizarlos como tabla/diagrama.

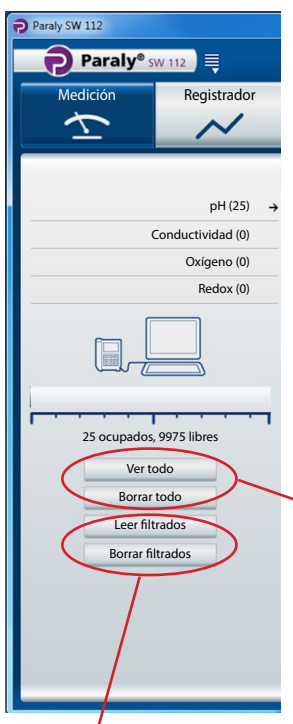

A la hora de leer los valores de medición, Paraly clasifica los juegos de datos de los parámetros correspondientes del sensor (aquí, 25 juegos de datos pH).

Indicación del espacio total de la memoria del aparato conectado (solo serie Portavo).

Botones para leer los datos de valores de medición del aparato o, en su caso, para borrarlos en dicho aparato. **Nota:** la función de borrado disponible aquí se aplica solo al aparato de medición.

Leer filtrados y borrar filtrados solo está disponible en los aparatos de la serie Portavo 907 y 908. Si opta por llevar a cabo un filtrado, se abrirá el diálogo que aparece al lado y en él podrá hacer su selección.

|                       |                    |                       | -           |
|-----------------------|--------------------|-----------------------|-------------|
| Filtro parámetros:    |                    |                       |             |
| Todos                 |                    |                       |             |
| O Valor pH            | Conductividad      | Presión parcial       | Temperatura |
| Tensión redox/pH      | Conductividad (com | np.) Saturación       |             |
|                       | Salinidad          | Concentración oxígeno |             |
|                       | © TDS              |                       |             |
|                       | Concentración      |                       |             |
|                       | Resistividad       |                       |             |
| Filtro tiempo:        |                    |                       |             |
| 🗇 de                  | A a                | •                     |             |
|                       |                    |                       |             |
| Puntos de medición    |                    |                       |             |
| Sin punto de medición |                    |                       |             |
| and particulation     |                    |                       |             |
| 2 p 2 de medición     | -                  |                       |             |
|                       | -                  |                       |             |
|                       | -                  |                       |             |
|                       | -                  |                       |             |
|                       | -                  |                       |             |
|                       | -                  |                       |             |
|                       | -                  |                       |             |
|                       | -                  |                       |             |
|                       |                    |                       |             |
|                       |                    |                       |             |
|                       |                    |                       |             |
| OK                    |                    |                       | Cancelar    |

El apartado de configuración sirve para:

- configurar cómodamente el aparato de medición en el ordenador.
- guardar la configuración del aparato en un archivo XML para poder restaurarlo o copiarlo en otros aparatos.

Los botones del lateral izquierdo sirven para cargar o guardar la configuración en el aparato o en el PC, así como para restaurar los ajustes de fábrica (solo disponible en la serie Portavo).

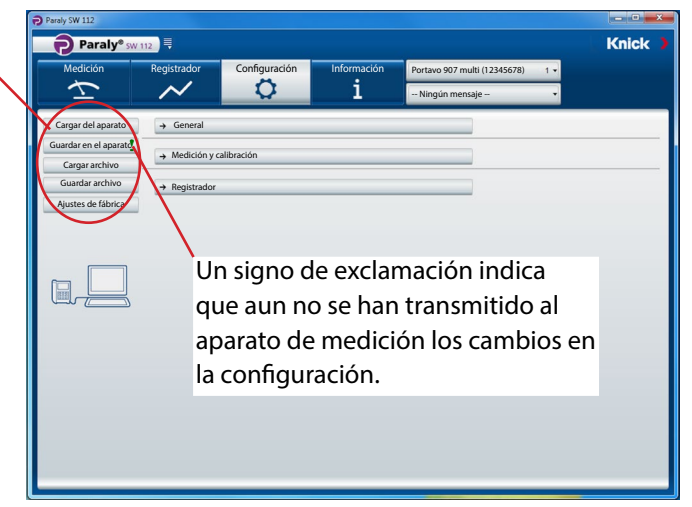

La configuración está subdividida en los apartados "General" (se aplica a todas las tareas de medición), "Medición y calibración" (subdividida según la tarea en concreto de medición) y "Registrador". Para acceder a los menús pinche el botón correspondiente en cada caso (consulte las figuras en las páginas siguientes).

**Nota:** determinados ajustes de la configuración del aparato se aplican también a la información que se ve en Paraly (como p. ej., la elección de la unidad de temperatura entre °C o °F, la elección de la compensación Cond y otras).

16

# Configuración

## General

**Nota:** se pueden configurar todos aquellos parámetros que el aparato seleccionado admita independientemente del sensor que haya conectado en ese momento. Las opciones de configuración están descritas con detalle en los manuales de instrucciones correspondientes de los aparatos de medición.

| Paraly SW 112           |                |                         |           |                  |                |                 |     |         |
|-------------------------|----------------|-------------------------|-----------|------------------|----------------|-----------------|-----|---------|
| Paraly® sw              | 112            |                         |           |                  |                |                 |     | Knick 🕽 |
| Medición                | Registrador    | Configuración           | Inf       | ormación         | Portavo 907 m  | ulti (12345678) | 1 - |         |
| $\overline{\mathbf{T}}$ | $\sim$         | 0                       |           | i                | – Ningún men   | saje            | ÷   |         |
| Cargar del aparato      | ↓ General      |                         |           |                  |                |                 |     |         |
| Guardar en el aparato 🍷 |                | Unidad de tem           | peratura  | °C               | -              |                 |     |         |
| Cargar archivo          |                | Temperatura manual [-40 | 250°C]    |                  | 25             |                 |     |         |
| Guardar archivo         |                |                         | Idioma    | Español          | -              |                 |     |         |
| Ajustes de fábrica      |                | Formato fe              | cha/hora  | DD.MM.AAAA 👻     | 24 horas 🔻     |                 |     |         |
|                         |                | Usar fecha/ho           | ra del PC | 02.10.2015 09.18 | 1.00 Usar      |                 |     |         |
|                         |                | Fe                      | cha/hora  | 02               | .10.2015 09.18 |                 |     |         |
|                         |                |                         | Apagado   | Desact.          | -              |                 |     |         |
|                         |                | Representación de       | pantalla  | Noderna          | -              | 1               |     |         |
|                         |                | Prillo                  | pantalla  | Clare            | -              |                 |     |         |
|                         |                | Billo                   | pantana   | Ciaro            |                |                 |     |         |
|                         | → Medición y c | alibración              |           |                  |                |                 |     |         |
|                         |                |                         |           |                  |                | -               |     |         |
|                         | → Registrador  |                         |           |                  |                |                 |     |         |
|                         |                |                         |           |                  |                |                 |     |         |
|                         |                |                         |           |                  |                |                 |     |         |
|                         |                |                         |           |                  |                |                 |     |         |
|                         |                |                         |           |                  |                |                 |     |         |
|                         |                |                         |           |                  |                |                 |     |         |
|                         |                |                         |           |                  |                |                 |     |         |

La configuración general permite llevar a cabo ajustes que tengan efecto sobre el aparato independientemente de las tareas de medición. En todos los casos se aplica lo siguiente: puede crear una configuración totalmente nueva o modificar los datos de configuración ya presentes en el aparato de medición ("Cargar del aparato") o en el PC ("Cargar archivo").

**Nota:** los cambios se aplicarán a la configuración del aparato una vez que haya pulsado el botón "Guardar en el aparato".

También puede guardar los datos en el PC para su uso posterior, para lo cual debe pulsar el botón "Guardar archivo".

### Revisión de sensores para sensores Memosens

La función "Revisión del sensor" permite asignar al aparato un sensor Memosens determinado (opción 001 SOP<sup>1</sup>). En ese caso se rechazarán todos los demás sensores y se generará en el aparato el mensaje de error "21".

| Paraly SW 112          |                  |                            |                            |                   |                | <u>_0 ×</u> |
|------------------------|------------------|----------------------------|----------------------------|-------------------|----------------|-------------|
| Paraly <sup>®</sup> sw | 112              |                            |                            |                   |                | Knick 🕽     |
| Medición               | Registrador      | Configuración              | Información                | Portavo 904 X p   | pH (1950315) 🔹 |             |
| L                      | $\sim$           | Ö.                         | i                          | Sensor incorrec   | cto 🗸          |             |
| Cargar del aparato     | ↓ General        |                            |                            |                   |                |             |
| Guardar en el aparat   |                  | Pantalla auxiliar (p       | pantalla 2) Desact.        |                   | -              |             |
| Cargar archivo         |                  | Unidad de ten              | nperatura °C               |                   | -              |             |
| Guardar archivo        | Te               | emperatura manual [-40 .   | 250 °C]                    |                   | 25             |             |
| Ajustes de fábrica     |                  | Formato fe                 | cha/hora DD.MM.AA          | ▼ 24 horas        | -              |             |
|                        |                  | Usar fecha/ho              | ora del PC 16              | /11/2020 14:22:38 | Aceptar        |             |
|                        |                  |                            |                            |                   |                |             |
|                        |                  |                            | Apagado Desact.            |                   | <b>_</b>       |             |
|                        | Código de acce   | eso para calibración (0000 | )=desact.)                 | 1100              |                |             |
|                        | Código de acceso | para configuración (0000   | )=desact.)                 | 1                 | 1200           |             |
|                        | R                | evisión del sensor: Model  | o (n.º ref.) Rechazar 👻    | SE555X/1-NMSN     |                |             |
|                        | 1                | Revisión del sensor: TAG o | del sensor Desact.<br>Info |                   |                |             |
|                        | Revis            | sión del sensor: Grupo de  | sensores: Rechazar         |                   |                |             |
|                        | → Medición y ca  | alibración                 | 1                          |                   |                |             |
|                        | → Registrador    |                            |                            |                   |                |             |
|                        |                  |                            |                            |                   |                |             |

Selección (desact. = inactivo): **Rechazar** genera en el aparato el mensaje de error "21" en todos los demás sensores; no se muestra ningún valor de medición. **Info** genera el mensaje de error "21", pero se muestra el valor de medición.

Al hacer clic con el ratón sobre este símbolo se adopta el código de referencia del sensor conectado.

### Medición y calibración

Como ejemplo se tomaron los ajustes de configuración para la medición de conductividad.

**Nota:** en función de lo que se seleccione en el menú desplegable se activarán mensajes de error adicionales o, en su caso, se modificará lo seleccionado en los campos ya activos.

| Paraly SW 112           |                |                              |                         |                |                     | _ <b>_ _</b> × |
|-------------------------|----------------|------------------------------|-------------------------|----------------|---------------------|----------------|
| Paraly® sw 1            | 12             |                              |                         |                |                     | Knick )        |
| Medición                | Registrador    | Configuración                | Información             | Portavo 907 mu | ulti (12345678) 1 • |                |
| $\overline{\mathbf{T}}$ | $\sim$         | 0                            | i                       | Ningún mens    | saje 1 •            |                |
| Cargar del aparato      | ↓ Medición y c | alibración                   |                         |                |                     |                |
| Guardar en el aparato 🖠 |                | MemoLog (Men                 | nosens) Activ.          | •              |                     |                |
| Cargar archivo          |                | Activar TAG (Mem             | nosens) Desact.         | *              |                     |                |
| Guardar archivo         | → pH           |                              |                         |                | ]                   |                |
| Ajustes de fábrica      | ↓ Conduction   | vidad                        |                         |                |                     |                |
|                         |                | Unid                         | lad base S/cm           | -              |                     |                |
|                         |                | Selec                        | c. rango Auto           | •              |                     |                |
|                         |                | Compe                        | nsación Conductividad   | -              |                     |                |
|                         |                | Compensa                     | ación CT                | Ŧ              |                     |                |
|                         |                | CT de la solución [0         | 20 %/K]                 | 1,00           |                     |                |
|                         | Tempera        | atura referencia solución [0 | . 100 °C]               | 25,9           |                     |                |
|                         |                | 2                            | Solución HCl            |                |                     |                |
|                         |                | Factor TDS                   | [0 10]                  | 11,00          |                     |                |
|                         |                | Método cali                  | ibración Auto           | -              |                     |                |
|                         |                | Elegir solución de cali      | ibración NaCl 0,01 mol/ | I •            |                     |                |
|                         | → Oxígeno      |                              |                         |                |                     |                |
|                         | → Redox        |                              |                         |                |                     |                |
|                         | _              |                              |                         |                |                     |                |
|                         | → Registrador  |                              |                         |                | 1                   | •              |

## Registrador del aparato

**Nota:** algunos parámetros de configuración dentro del apartado del registrador dependen del sensor conectado (p. ej. 1er y 2º valor diferencial).

| Paraly SW 112                           |                |                         |                   |           |                |                 |     | - • • × |
|-----------------------------------------|----------------|-------------------------|-------------------|-----------|----------------|-----------------|-----|---------|
| Paraly® sw                              | 112            |                         |                   |           |                |                 |     | Knick   |
| Medición                                | Registrador    | Configuración           | Informa           | ción      | Portavo 907 mu | ılti (12345678) | 1 - |         |
| Ŀ                                       | $\sim$         | 0                       | i                 |           | Ningún mens    | aje             | •   |         |
| Cargar del aparato                      | → General      |                         |                   |           |                |                 |     |         |
| Guardar en el aparato<br>Cargar archivo | → Medición y c | alibración              |                   |           |                | ]               |     |         |
| Guardar archivo                         | ↓ Registrador  |                         |                   |           |                |                 |     |         |
| Ajustes de fábrica                      |                | Puntos r                | nedición          | E         | ditar          |                 |     |         |
|                                         |                |                         | Notas             | E         | ditar          |                 |     |         |
|                                         |                | Mode                    | registro no cir   | cular     | -              |                 |     |         |
|                                         |                | Parámetro re            | gistrador Cond    | uctividad |                |                 |     |         |
|                                         |                | Modo de                 | e registro Interv | ralo      | -              |                 |     |         |
|                                         |                | Intervalo [1 .          | 3600 s]           |           | 120            |                 |     |         |
|                                         |                | 1er valor diferencia    | [μS/cm] 📝         |           | 1,00           |                 |     |         |
|                                         |                | 2º valor diferencial [0 | 99 °C] 🗌          |           | 1,0            |                 |     |         |
|                                         |                | Intervalo base [1 .     | 3600 s]           |           | 60             |                 |     |         |
|                                         |                | Intervalo eventos [1.   | 3600 s]           |           | 1              |                 |     |         |
|                                         |                | Límite inferio          | r [µS/cm]         |           | 0,00           |                 |     |         |
|                                         |                | Límite superior         | r [µS/cm]         |           | 10,00          |                 |     |         |
|                                         |                |                         |                   |           |                |                 |     |         |
|                                         |                |                         |                   |           |                |                 |     |         |
|                                         |                |                         |                   |           |                |                 |     |         |
|                                         |                |                         |                   |           |                |                 |     |         |

# Información

En este apartado encontrará información sobre el aparato conectado y sobre el sensor enchufado al mismo, así como una lista de los mensajes actuales del aparato.

| Medición                          | Registrador                      | Configuración   | Información                        | Portavo (xxxxxxx     | x) 1 🗸           |  |
|-----------------------------------|----------------------------------|-----------------|------------------------------------|----------------------|------------------|--|
| $\overline{\mathbf{x}}$           | $\sim$                           | <b>\$</b>       | i                                  | Ningún mensa         | je 🔹             |  |
| Sensor I<br>pH (vidrio) Memosens® | Sensor II<br>Ningún sensor conec | tado.           | Aparato de me<br>Portavo 907 Multi | dición               |                  |  |
|                                   |                                  |                 | Modelo                             | Portavo 90x .        |                  |  |
| Modelo del sensor:                | pH (vid                          | lrio) Memosens® | N.º de serie                       | x                    |                  |  |
| N.º de serie:                     | 2000000                          | x               | Versión hardware:                  | x                    |                  |  |
| Fabricante:                       | Knick                            |                 | Versión software:                  | x.x.x                | Actualizar       |  |
| N.° ref.:                         | SExxx/                           | x-MS            | MemoLog                            | Mostrar              | )                |  |
| Última calibración:               | 17/09/                           | 2020 17:35:00   | Estado de la mem                   | oria del registrador |                  |  |
| Punto cero [pH]:                  | x,xx                             |                 |                                    |                      | · · · · · ·      |  |
| Pendiente [%]:                    | 57,4 (9                          | 7,0 %)          |                                    |                      | •                |  |
| Tiempo de funcionamient           | :o [h]: 100                      |                 |                                    | 0 ocupad             | os, 10000 libres |  |
| SIP:                              | 0                                |                 | Modelo N.º Texto                   | mensaie              | Indicación       |  |
| Información                       | Gu                               | ardar Imprimir  |                                    |                      |                  |  |
| Pendie                            | ente Pur                         | nto cero        |                                    |                      |                  |  |
| Desgaste                          |                                  | Sensocheck      |                                    |                      |                  |  |
| Temporizad                        | or Tie                           | mpo de          | •                                  |                      |                  |  |

**MemoLog:** pinchando en el botón "Mostrar" se abrirá la ventana "Historial de calibraciones MemoLog".

#### ¿Qué son los MemoLog?

En los aparatos Portavo 904, 907 y 908 se puede guardar el historial de las calibraciones Memosens. Paraly puede leer dichos datos.

Consulte las indicaciones también en la página siguiente.

En esta ventana se muestran datos sobre las calibraciones realizadas del sensor (solo Memosens, posibilidad de hasta 100 calibraciones). Los datos pueden abrirse en Excel o guardarse como archivo (\*.csv o \*.xls).

| Historial de calibraciones MemoLog    | Bengeld                                                       |                                                                          |  |  |
|---------------------------------------|---------------------------------------------------------------|--------------------------------------------------------------------------|--|--|
|                                       | Excel Guardar                                                 |                                                                          |  |  |
| pH (1) →                              | Sensor Fecha del<br>Número de serie almacenamiento Fecha de l | a calibración Pento Pento Sensor Código de<br>cero diente TAG referencia |  |  |
| Conductividad (0)                     |                                                               | [pH] [mV] del sensor                                                     |  |  |
| Ov(cono (0)                           | 0300505 05.08.2013 12:01:03 05.08.2013                        | 12:01:00 7,085 57,8 SE 554X/2-NMSI                                       |  |  |
| Oxigeno (0)                           |                                                               |                                                                          |  |  |
| Redox (0)                             |                                                               |                                                                          |  |  |
|                                       |                                                               |                                                                          |  |  |
|                                       |                                                               |                                                                          |  |  |
| · · · · · · · · · · · · · · · · · · · |                                                               |                                                                          |  |  |
| 1 ocupados, 99 libres                 |                                                               |                                                                          |  |  |
| Borrar todo                           |                                                               |                                                                          |  |  |
|                                       | •                                                             |                                                                          |  |  |
| Cerrar                                |                                                               |                                                                          |  |  |

**Nota:** Para acceder a estos datos es obligatorio que en el apartado de "Configuración" la función MemoLog esté configurada como "Activ." y que dicho cambio en la configuración se haya transmitido al aparato. Véase la página 19.

Si no hay disponibles datos MemoLog se mostrará la siguiente información:

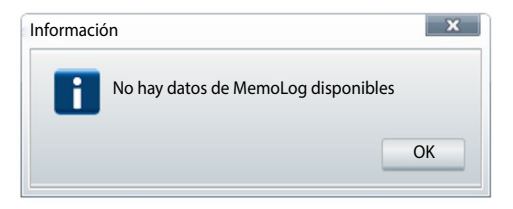

### Actualización del software del aparato

Nota: También se puede instalar una versión anterior del software.

Antes de instalar la versión actual/anterior deben adoptarse las siguientes precauciones:

- Leer el registrador de datos Portavo.
- Guardar mediante Paraly la configuración del aparato Portavo.

Si Knick le ha proporcionado un archivo para actualizar el software del aparato, pulse el botón "Actualizar" para transmitirlo al aparato.

| Información         | Portavo (xxxxxxxx) | 1 -        |  |  |  |  |
|---------------------|--------------------|------------|--|--|--|--|
| 1                   | Ningún mensaje     | -          |  |  |  |  |
|                     |                    |            |  |  |  |  |
| Aparato de medición |                    |            |  |  |  |  |
| Modelo:             | Portavo 90x        |            |  |  |  |  |
| N.° de serie:       |                    |            |  |  |  |  |
| Versión hardware:   | х                  |            |  |  |  |  |
| Versión software:   | х.х.х              | Actualizar |  |  |  |  |

Se comprobará de forma automática si ese archivo es válido para el aparato activado. Tras pulsar "Iniciar", el archivo se transmitirá al aparato y se mostrará el progreso de la instalación.

**Nota:** La pantalla del Portavo 904 se apaga mientras dura este proceso. Los modelos Portavo 907 y 908 indican en la pantalla **Run Update**.

Una vez que se ha llevado a cabo con éxito la actualización, se restablecerá automáticamente la conexión con el aparato.

### Diagramas reticulares del sensor (solo para sensores pH y Oxy)

Los diagramas reticulares del sensor indican el estado del sensor conectado.

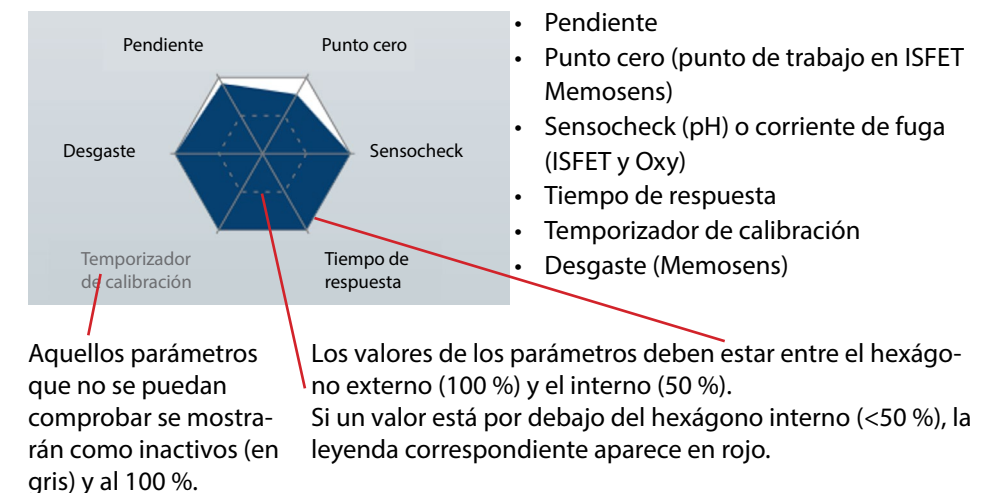

# Índice

### A

Actualizar software del aparato 23 Administración de accesos 7 Aparato, conectar 6

#### В

Borrar datos de valores de medición 15

#### С

Calibrar, configuración 19 Conectar aparato de medición 6 Conectar Portavo 6 Configuración 16 Configuración de la impresora 11 Configuración, medición y calibración 19 Configuración, registrador 20 Configuración, revisión del sensor 18 Configurar registrador 20

#### D

Datos, borrar 15 Diagramas reticulares del sensor 24 Diálogo de filtrado 15

#### Е

Exportar datos de valores de medición 14

#### F

Filtro 15 Firmware, actualizar 23 Formato de impresión 11

#### G

Gestión de usuarios 7 Guardar configuración del aparato 17

#### I

Impresora, configuración 11 Imprimir en una fila 11 Indicaciones valores de medición 8 Información, actualizar software 23 Información, diagrama reticular del sensor 24 Información, menú 21 Información, ventana Info 12 Iniciar el programa 5 Inicio de sesión 7 Instalación 4

#### L

Leer/borrar filtrados 15 Leer datos 15

#### Μ

Medición 8 Medición y calibración, configuración 19 Menú información 21 Mostrar datos de valores de medición 14 Mostrar y trabajar con datos 14

#### Ρ

Parámetros 17 Portavo, conectar 6 Primeros pasos 5

#### R

Registrador 14 Registrador, configuración 20 Registrador del PC 9 Registrar valor 9 Registrar valor actual 9 Registrar valores de medición 9 Registro con el registrador del PC 9 Requisitos del sistema 4 Revisión del sensor (Memosens) 18

#### S

Selección de aparato 6 Software, actualizar 23

#### Т

Trabajar con los valores del registrador 11 Trabajar con los valores de medición del registrador 14

#### V

Ventana de información 12 Ver datos de valores de medición 15 Visualizar en un tamaño mayor 8

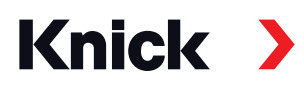

### Knick **Elektronische Messgeräte** GmbH & Co. KG

#### Central

Beuckestraße 22 • 14163 Berlín Alemania Teléfono: +49 30 80191-0 Fax: +49 30 80191-200 info@knick.de www.knick.de

**Representaciones locales** 

www.knick-international.com

Copyright 2021 • Sujeto a modificaciones sin previo aviso Versión: 5 Este documento se publicó el 29/3/2021. Encontrará documentos actuales descargables en nuestro sitio web, en el área del producto correspondiente.

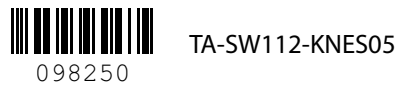